# Instalace CASE nástroje ObjectTeam 7.1.1

Upozornění: Licence dodaná k nástroji umožňuje provoz tohoto nástroje v režimu STANDALONE. Jiný typ způsobí nekorektní činnosti nástroje.

Přiloženou verze nástroje je možné instalovat na platformách Windows NT 4 (Service Pack 3) a Windows 95.

#### Instalace licence pro Windows 95 i pro Windows NT

- 1) Nalogujte se jako administrátor (ve Win NT)
- 2) Vytvořte adresář kam umístíte licence např. C:\CAYENNE\LICENSE
- 3) Zkopírujte soubor CAYENNE.DAT do tohoto adresáře. Soubor naleznete na tomto CD ve stejném adresáři jako pokyny k instalaci.

# Instalace pro Windows 95:

#### Vytvoření uživatelského adresáře

- 1) Pomocí menu na pracovní ploše vyberte Start | Setting | Control Panel
- 2) Vyberte ikonu Passwords a proveď te dvojklik myší
- 3) Ve složce User Profiles zaškrtněte volbu "Users can customize their preferences and desktop settings."

# Instalace souborů ObjectTeamu

- 1) Nalogujte se do systému
- 2) Ukončete všechny běžící aplikace
- 3) Na tomto CD ve stejném adresáři jako pokyny k instalaci najdete soubor SETUP.EXE a ten spusťte
- 4) V dialogovém okně Welcome stiskněte tlačítko Next
- 5) Objeví se dialogové okno s dotazem zda je správně nakonfigurováno TCP/IP. Stiskněte tlačítko OK.
- 6) Objeví se seznam instalovatelných produktů. Můžete vybrat všechny Product Documentation, která není součástí CD. Pro korektní instalaci jsou nutné komponenty Server Files, Client Files a za předpokladu, že nemáte nainstalovanou Sybase SQL Anywhere, tak rovněž tato komponenta. Zde rovněž vyberte adresář, kde bude ObjectTeam nainstalován. Stiskněte tlačítko Next.
- 7) Dotaz na Server Broker Port ponechte na hodnotě 1825.
- 8) V dotazu na umístění licenčního souboru zadejte cestu, kam jste umístili licenční soubor.
- 9) V posledním dialogovém okně stiskněte exit a restartujte počítač.

# Instalace pro Windows NT:

#### Instalace souborů ObjectTeamu

- 1. Nalogujte se jako administrátor (ve Win NT)
- 2. Ukončete všechny běžící aplikace
- 3. Na tomto CD ve stejném adresáři jako pokyny k instalaci najdete soubor SETUP.EXE a ten spusťte
- 4. V dialogovém okně Welcome stiskněte tlačítko Next
- 5. Objeví se seznam instalovatelných produktů. Můžete vybrat všechny Product Documentation, která není součástí CD. Pro korektní instalaci jsou nutné komponenty Server Files, Client Files a za předpokladu, že nemáte nainstalovanou Sybase SQL Anywhere, tak rovněž tato komponenta. Zde rovněž vyberte adresář, kde bude ObjectTeam nainstalován. Stiskněte tlačítko Next.
- 6. Objeví se dotaz na Server Type. Vyberte MASTER.
- 7. Objeví se dotaz na typ instalace. Vyberte STANDALONE.
- 8. Dotaz na Server Broker Port ponechte na hodnotě 1825.
- 9. V dotazu na umístění licenčního souboru zadejte cestu, kam jste umístili licenční soubor.
- 10. V posledním dialogovém okně stiskněte exit a restartujte počítač.

# Po úspěšné instalaci:

(platí pro Windows 95 i pro Windows NT)

# Vytvoření Cayenne Repository

- 1) Nalogujte se jako administrátor (ve Win NT)
- Ve Win 95 se ujistěte, že běží služba ObjectTeam Broker, která se startuje při inicializaci Windows a poznáte to, dle přítomnosti ikony ObjectTeam Broker na spodní liště pracovní plochy.
- Ve Win NT se ujistěte, že běží služba ObjectTeam Broker volbou Start | Setting | Control Panel. Zde vyberte ikonu Services a proved'te dvojklik. Ujistěte, že služba Cayenne Repository Broker má hodnotu STARTED.
- 4) Vyberte Start | Programs | Cayenne Repository | Corporate Management. Objeví se nástroj Corporate Management.
- 5) Vyberte v menu File | New... Objeví se okno New Repository

| New Repository                                                                          | ×       |
|-----------------------------------------------------------------------------------------|---------|
| Corporate Name                                                                          |         |
| my_repos                                                                                |         |
| Make this repository the default repository.<br>Directory in which to create repository |         |
| C: \Cayenne\repos                                                                       | Browse  |
| User Environment Root directory                                                         |         |
| C: \Cayenne\repos                                                                       | Browse  |
| Database                                                                                |         |
| Name repos_db                                                                           |         |
| Directory C:\Cayenn                                                                     | e\repos |
| Password Enter                                                                          |         |
| Host                                                                                    |         |
| Server                                                                                  |         |
| OK. Cancel                                                                              | Help    |

6) Vyplňte jednotlivá pole.

Corporate Name – jméno repository Make this repository the default repository – zaškrtněte, repository bude implicitní Directory in which to create repository – umístění repository User Environment Root directory – adresář s uživatelskými daty Database Name – jméno databáze Directory – umístění databáze Password – po stisku tlačítka Enter vyplňte přístupové heslo databáze Pole Host a Server ponechte nevyplněná

- 7) Stiskněte OK
- 8) Ukončete nástroj File | Exit

Nyní je možné nastartovat ObjectTeam pomocí Start | Programs | Cayenne ObjectTeam 7.1 | Cayenne ObjectTeam 7.1